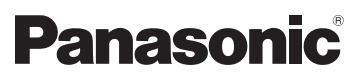

# Operating Instructions Vol.1

# Memory Card Camera-Recorder Model No. AG-AC90EJ AG-AC90EN

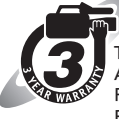

### Register now!!

This product is eligible for the AVCCAM 3 Year Warranty Repair Program. For details, see page 7. http://panasonic.biz/sav/pass e/

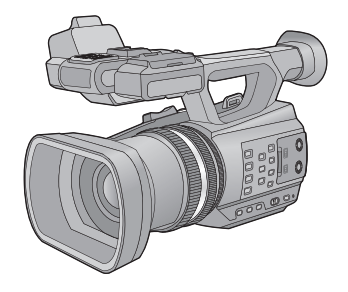

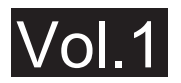

#### Please read first

This document explains basic operations of the unit. For more detailed explanation, please refer to "Operating Instructions Vol.2" (PDF file) which is recorded in the enclosed CD-ROM.

Please read these instructions carefully before using this product, and save this manual for future use.

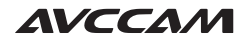

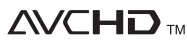

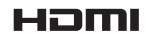

Progressive

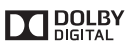

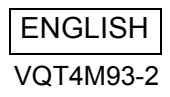

F0912YK2054 Printed in Japan

# Information for Your Safety

# For the AC mains plug of three pins Caution for AC mains lead

For your safety, please read the following text carefully.

This appliance is supplied with a moulded three pin mains plug for your safety and convenience. A 5-ampere fuse is fitted in this plug.

Should the fuse need to be replaced please ensure that the replacement fuse has a rating of 5-ampere and that it is approved by ASTA or BSI to BS1362.

Check for the ASTA mark  $\circledast$  or the BSI mark  $\heartsuit$  on the body of the fuse.

If the plug contains a removable fuse cover you must ensure that it is refitted when the fuse is replaced.

If you lose the fuse cover the plug must not be used until a replacement cover is obtained.

A replacement fuse cover can be purchased from your local dealer.

#### Before use

Remove the connector cover.

#### How to replace the fuse

The location of the fuse differ according to the type of AC mains plug (figures A and B). Confirm the AC mains plug fitted and follow the instructions below.

Illustrations may differ from actual AC mains plug.

1. Open the fuse cover with a screwdriver.

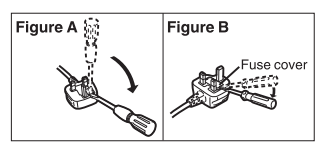

2. Replace the fuse and close or attach the fuse cover.

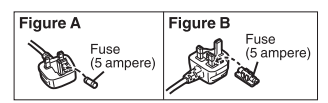

## WARNING:

To reduce the risk of fire, electric shock or product damage,

- Do not expose this unit to rain, moisture, dripping or splashing.
- Do not place objects filled with liquids, such as vases, on this unit.
- Use only the recommended accessories.
- Do not remove covers.
- Do not repair this unit by yourself. Refer servicing to qualified service personnel.

# CAUTION!

To reduce the risk of fire, electric shock or product damage,

- Do not install or place this unit in a bookcase, built-in cabinet or in another confined space. Ensure this unit is well ventilated.
- Do not obstruct this unit's ventilation openings with newspapers, tablecloths, curtains, and similar items.
- Do not place sources of naked flames, such as lighted candles, on this unit.

The main plug is the disconnecting device. Install this unit so that the mains plug can be unplugged from the socket outlet immediately.

### Concerning the battery

#### Warning

Risk of fire, explosion and burns. Do not disassemble.

Do not heat the batteries above the following temperatures or incinerate.

Button-type battery 60 °C Battery pack 60 °C

## CAUTION

- Danger of explosion if battery is incorrectly replaced. Replace only with the type recommended by the manufacturer.
- When disposing of the batteries, please contact your local authorities or dealer and ask for the correct method of disposal.

## Warning

Keep the Button-Type battery out of the reach of children. Never put Button-Type battery in mouth. If swallowed call your doctor.

#### Button-type battery: CR2025 ■ EMC Electric and magnetic compatibility

This symbol (CE) is located on the rating plate.

### Product identification marking

| Product                     | Location |
|-----------------------------|----------|
| Memory Card Camera-Recorder | Bottom   |
| Battery charger             | Bottom   |
| AC adaptor                  | Bottom   |

## Disposal of Old Equipment and Batteries Only for European Union and countries with recycling systems

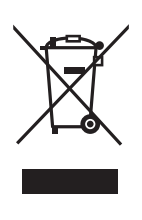

These symbols on the products, packaging, and/ or accompanying documents mean that used electrical and electronic products and batteries must not be mixed with general household waste.

For proper treatment, recovery and recycling of old products and used batteries, please take them to applicable collection points in accordance with your national legislation.

By disposing of them correctly, you will help to save valuable resources and prevent any potential negative effects on human health and the environment. For more information about collection and recycling, please contact your local municipality.

Penalties may be applicable for incorrect disposal of this waste, in accordance with national legislation.

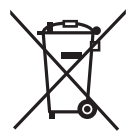

Note for the battery symbol (bottom symbol): This symbol might be used in combination with a

chemical symbol. In this case it complies with the requirement set by the

Directive for the chemical involved.

### To remove the battery

Main Power Battery (Lithium ion Battery) (Refer to page 17 for the detail.) Press the battery release button.

#### Back-up Battery (Lithium Battery)

• For the removal of the battery for disposal at the end of its service life, please consult your dealer.

AEEE Yönetmeliğine Uygundur. AEEE Complies with Directive of Turkey.

#### Remote Control Battery (Lithium Battery)

 Push the catch in the direction shown by arrow (a) to remove the holder.

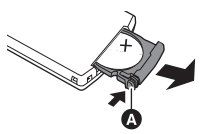

 Remove the button-type battery from the battery holder.

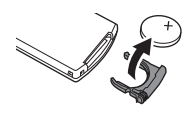

Note regarding the Power Management function specified under COMMISSION REGULATION (EC) No 1275/2008 implementing Directive 2009/125/EC of the European Parliament and of the Council.

This device is designed and manufactured for use at a broadcasting station and/or in a similar environment.

This device is not equipped with a Power Management function or the Power Management function is set to OFF as it will prevent the device from fulfilling its intended purpose for the reasons below.

- If the device is a Studio Camera, a Weather Camera, a Mixer or other processor: A Power Management function may cause the device to suddenly stop during recording or while On Air.
- If the device is a Studio Monitor: A Power Management function may cause video for the confirmation of whether a signal is normal, or whether the signal has been lost, to be un-viewable.
- If the device is a Camera Recorder: A professional camera recorder must be able to start quickly at any time, but a Power Management function will cause an increase in the time taken to resume from Stand-by mode.

## Cautions for use

Keep this unit as far away as possible from electromagnetic equipment (such as microwave ovens, TVs, video games etc.).

- If you use this unit on top of or near a TV, the pictures and/or sound on this unit may be disrupted by electromagnetic wave radiation.
- Do not use this unit near cell phones because doing so may result in noise adversely affecting the pictures and/or sound.
- Recorded data may be damaged, or pictures may be distorted, by strong magnetic fields created by speakers or large motors.
- Electromagnetic wave radiation generated by microprocessors may adversely affect this unit, disturbing the pictures and/or sound.
- If this unit is adversely affected by electromagnetic equipment and stops functioning properly, turn this unit off and remove the battery or disconnect AC adaptor. Then reinsert the battery or reconnect AC adaptor and turn this unit on.

#### Do not use this unit near radio transmitters or high-voltage lines.

 If you record near radio transmitters or high-voltage lines, the recorded pictures and/ or sound may be adversely affected.

#### About connecting to a PC

• Do not use any other USB cables except the supplied one.

#### About using a headphone

- Excessive sound pressure from earphones and headphones can cause hearing loss.
- Listening at full volume for long periods may damage the user's ears.

#### About using external microphones

 Keep the microphone holder screw, microphone holder adaptor and INPUT terminal cap out of reach of children to prevent swallowing.

# About the recording format for recording motion pictures

You can record motion pictures with AVCHD recording formats using this unit. ( $\Rightarrow$  27)

• AVCHD Progressive (1080/50p) supported. AVCHD Progressive:

It is possible to record video with highest quality (1080/50p) possible with this unit.

### Indemnity about recorded content

Panasonic does not accept any responsibility for damages directly or indirectly due to any type of problems that result in loss of recording or edited content, and does not guarantee any content if recording or editing does not work properly. Likewise, the above also applies in a case where any type of repair is made to the unit.

### About Condensation (When the lens or the LCD monitor is fogged up)

Condensation occurs when there is a change in temperature or humidity, such as when the unit is taken from outside or a cold room to a warm room. Please be careful, as it may cause the lens or LCD monitor to become soiled, moldy, or damaged.

When taking the unit to a place which has a different temperature, if the unit is accustomed to the room temperature of the destination for about one hour, condensation can be prevented. (When the difference in temperature is severe, place the unit in a plastic bag or the like, remove air from the bag, and seal the bag.) When condensation has occurred, remove the battery and/or the AC adapter and leave the unit like that for about one hour. When the unit becomes accustomed to the surrounding temperature, fogginess will disappear naturally.

### About security

Be careful about the possibility of theft or loss of the unit, and be careful not to leave the unit unattended. Please note that Panasonic does not accept any responsibility for the compromise, manipulation, and loss of information caused by these events.

### Caution regarding laser beams

 The lens may suffer damage if struck by a laser beam. Make sure that laser beams do not strike the lens when shooting in an environment where laser devices are used.

# Cards that you can use with this unit

#### SD Memory Card, SDHC Memory Card and SDXC Memory Card

- 4 GB or more Memory Cards that do not have the SDHC logo or 48 GB or more Memory Cards that do not have the SDXC logo are not based on SD Memory Card Specifications.
- Refer to page 20 for more details on SD cards.

### For the purposes of these operating instructions

- The battery pack is referred to as the "Battery".
- SD Memory Card, SDHC Memory Card and SDXC Memory Card are referred to as the "SD card".
- Function that can be used for Recording Mode:

Function that can be used for Playback Mode:

Pages for reference are indicated by an arrow, for example: → 00

# AVCCAM 3 Year Warranty Repair Program\*1

Thank you for purchasing this Panasonic AVCCAM device. Register as a user for this device to receive a special service warranty up to three years of free warranty repairs.

> Customers who register as users on the website will receive an extended warranty repair valid for up to three years.

|                    | 1 <sup>st</sup> year         | 2 <sup>nd</sup> year               | 3 <sup>rd</sup> year |
|--------------------|------------------------------|------------------------------------|----------------------|
| AVCCAM<br>device*2 | Basic warranty* <sup>3</sup> | Extended v<br>repair <sup>*4</sup> | varranty             |

\*1: Please note that this extended warranty is not available in some countries/regions. \*2: Not all models eligible for extended warranty coverage. \*3: The basic warranty period may vary depending on the country/region. \*4: Not all repair work is covered by this extended warranty.

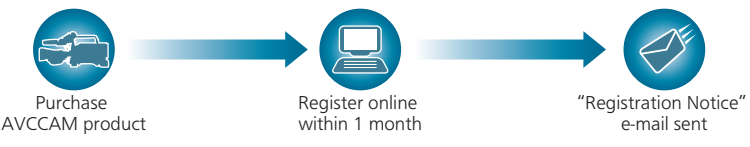

Free 3 years of Warranty Repairs

Make sure to save the "Registration Notice" e-mail during the warranty period.

## Details about user registration and the extended warranty: http://panasonic.biz/sav/pass\_e

Please note, this is a site that is not maintained by Panasonic Canada Inc. The Panasonic Canada Inc. privacy policy does not apply and is not applicable in relation to any information submitted. This link is provided to you for convenience.

# Contents

### How to open the Operating Instructions PDF file

When you insert the CD-ROM and open the [INDEX.pdf] in the CD-ROM, the Operating Instructions list will be displayed. Click the document name of the Operating Instructions you would like to open.

• Adobe Reader is required to view the PDF file. Please download it from the homepage of Adobe Systems Incorporated.

| Information for Your Safety |    |
|-----------------------------|----|
| Accessories                 | 9  |
| Optional accessories        | 10 |

## Preparation

| Names and Functions of Main Parts | . 11 |
|-----------------------------------|------|
| Power supply                      | .16  |
| Charging the battery              | 16   |
| Inserting/removing the battery    | 17   |
| Charging and recording time       | 18   |
| Connecting to the AC outlet       | 19   |
| Preparation of SD cards           | .20  |
| Cards that you can use with       |      |
| this unit                         | 20   |
| Inserting/removing an SD card     | 20   |
| Turning the unit on/off           | .21  |
| Selecting a mode                  | .21  |
| Using the LCD monitor/Viewfinder  | .22  |
| Using the LCD monitor             | 22   |
| How to use the touch screen       | 23   |
| Viewfinder adjustment             | 23   |
| Setting date and time             | 24   |
| Using the menu screen             | 25   |
| Formatting cards                  | 26   |
| Language Selection                | 26   |
|                                   |      |

## Recording

| Selecting a media to record<br>Recording motion pictures | 26<br>27 |
|----------------------------------------------------------|----------|
| Recording still pictures                                 | 27       |
| Using the zoom                                           | 28       |
| Intelligent Auto Mode/Manual Mode                        | 28       |
| Manual Recording                                         | 29       |
| Focus                                                    | 29       |
| White Balance                                            | 29       |
| Iris adjustment                                          | 29       |
| Manual shutter speed                                     | 30       |
| USER button                                              | 30       |
| Setting the USER button                                  | 30       |
| Using the USER button                                    | 31       |
| Functions of the USER button                             | 31       |

## Playback

| Motion picture/Still picture playback | 32 |
|---------------------------------------|----|
| Watching Video/                       |    |
| Pictures on your TV                   | 32 |

## Others

| Specification   | 33 |
|-----------------|----|
| About copyright | 35 |

# Accessories

Check the accessories before using this unit. Keep the accessories out of reach of children to prevent swallowing.

|         | Lens            |
|---------|-----------------|
|         | Shoul           |
|         | Micro           |
|         | INPUT           |
| S       | (2 cap          |
| Er      | Micro<br>adapte |
|         | Micro           |
| and the | screw<br>6 mm   |
|         | 12 mm           |
|         |                 |
|         |                 |

Remote control (Battery built-in)

CD-ROM **Operating Instructions** 

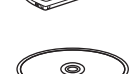

USB cable

AV multi cable

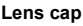

der strap

phone holder

f terminal cap s)

phone holder or

phone holder s length (2 screws)

n length (2 screws)

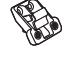

00

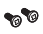

9

(ENG) VQT4M93

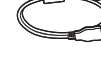

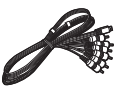

# **Optional accessories**

Some optional accessories may not be available in some countries.

XLR microphone (AG-MC200G)

Battery pack (lithium/CGA-D54s)

Battery charger (AG-B23)

LED video light (VW-LED1)

Wide conversion lens (VW-W4907H)

Filter kit (VW-LF49NE)\*

HDMI cable (RP-CHE15)

SD/SDHC/SDXC Memory Card

(Refer to page 20)

\* Remove the lens cap (supplied). Product numbers correct as of May. 2014. These may be subject to change.

### Attaching the wide conversion lens/filter kit

Attach the wide conversion lens (VW-W4907H; optional), ND filter or MC protector of the Filter kit (VW-LF49NE; optional) in front of the lens.

• It is not possible to attach it to the front of the lens hood.

#### Be careful about the following.

When 2 lens accessories, such as the ND filter and wide conversion lens, are fitted and the zoom lever is pressed toward the W side, the 4 corners of an image will be darkened. (Vignetting)

## Attaching the lens cap of the Filter Kit (VW-LF49NE; optional)

 When the filter kit (VW-LF49NE; optional) is used, protect the lens surface while the unit is not used with the lens cap supplied with the filter kit.

#### Preparation

# Names and Functions of Main Parts

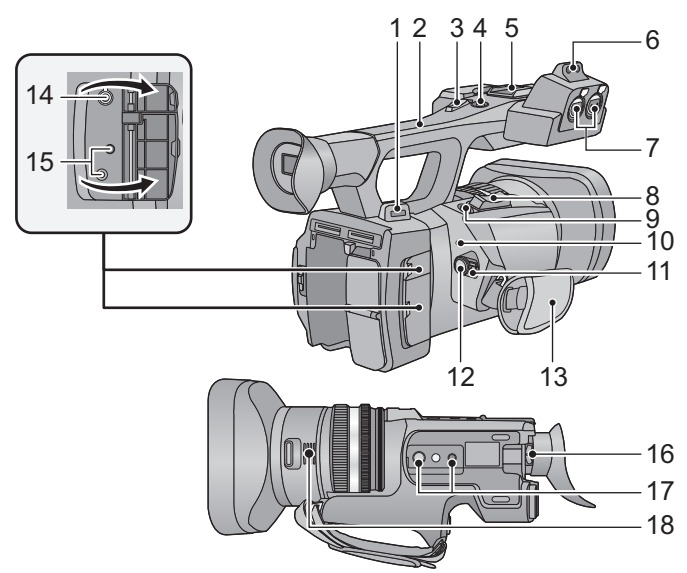

- 1 Shoulder strap fixture (→ 14)
- 2 Handle
- 3 Sub zoom lever (→ 28)
- This lever functions in the same manner as the zoom lever.
- 4 Sub recording start/stop button
- This button functions in the same manner as the recording start/stop button.
- 5 Accessory shoe
- 6 Microphone holder attachment part
- 7 Audio input terminals 1, 2 (XLR 3 pin) [AUDIO INPUT1, 2]
- Zoom lever [T/W] (In Recording Mode) (→ 28)
   Volume lever [+VOL-]/Thumbnail

display switch [Q / 💽 ] (In Playback Mode)

- 9 Photoshot button [ ] (→ 27)
- 10 Status indicator ( $\rightarrow \overline{21}$ )
- 11 Power switch ( $\rightarrow$  21)
- 12 Recording start/stop button (→ 27)
- 13 Hand strap (→ 14)
- 14 Headphone terminal [ ??]

#### 15 Camera remote jack [CAM REMOTE] [CAM REMOTE] (3.5 mm mini jack)

It is possible to adjust the focus or iris connecting with the remote control (optional).

• It is not possible to use the remote control (optional) in the Intelligent Auto Mode.

[ZOOM S/S] (2.5 mm super mini jack) It is possible to operate zoom operation or recording start/stop connecting with the remote control (optional).

 Do not connect any equipment except the remote control (optional) to the camera remote jack. Brightness of the image may change or it may not focus when an equipment other than the remote control (optional) is connected.

#### 16 Eyepiece corrector lever (→ 23)

- 17 Tripod receptacle
- 18 Inlet (cooling fan)

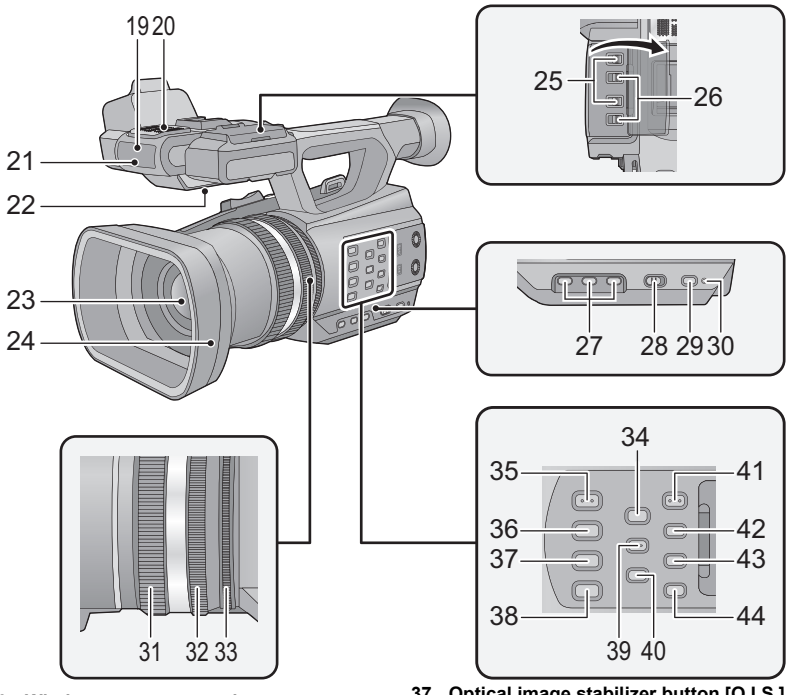

- 19 Wireless remote control sensor
- 20 Internal microphones
- 21 Recording lamp
- 22 Speaker
- 23 Lens (→ 15)
- 24 Lens hood
- 25 INPUT 1, 2 (LINE/MIC) switches
- 26 INPUT 1, 2 (+48V) switches
- 27 User 1, 2, 3 buttons [USER1, USER2, USER3] (→ 30)
- 28 Intelligent auto/Manual switch [iA/MANU] (→ 28)
- 29 Quick start button [QUICK START]
- 30 Quick start lamp
- 31 Focus ring (→ 29)
- 32 Zoom ring ( $\rightarrow$  28)
- 33 Iris ring (→ 29)
- 34 Focus assist button [FOCUS ASSIST]
- 35 Iris auto/Manual button [IRIS A/M] (→ 29)
- 36 Focus auto/Manual/∞ button [FOCUS A/M/∞] (→ 29)

- 37 Optical image stabilizer button [O.I.S.]
- 38 White balance button [W.B.] (→ 29)
- 39 Zebra button [ZEBRA]
- 40 Color Bar Screen button [BARS]
- 41 Menu button [MENU] (→ 25)
- 42 Display/Mode check button [DISP/ MODE CHK]
- 43 Counter button [COUNTER]
- 44 Counter reset button [RESET]

#### 12

VQT4M93 (ENG)

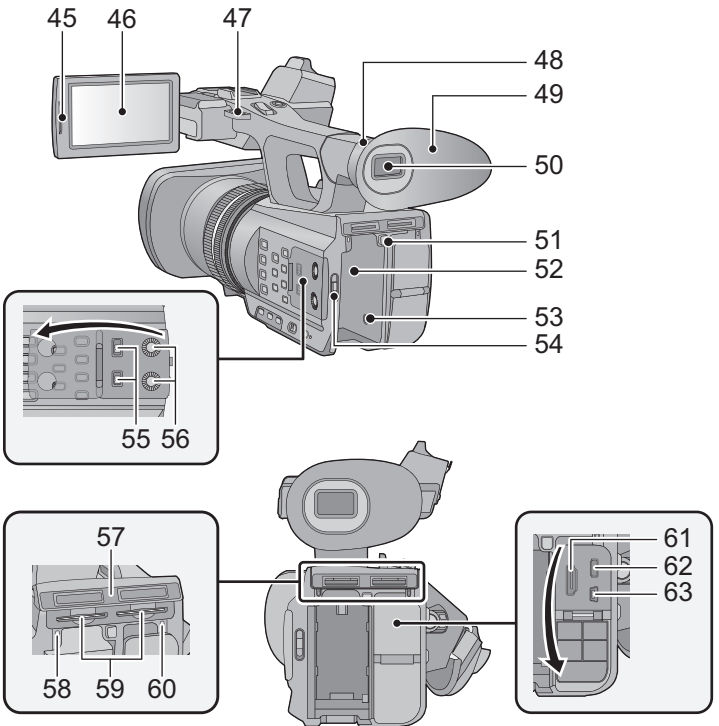

- 45 LCD monitor extract part [PULL] (→ 22)
- 46 LCD monitor (Touch screen) (→ 23)
- 47 Shoulder strap fixture (→ 14)
- 48 Eye cup attachment part (→ 14)
- 49 Eye cup (→ 14)
- 50 Viewfinder (→ 23)
- 51 Battery release button [PUSH] (→ 17)
- 52 Battery holder (→ 17)
- 53 DC input terminal [DC IN] (→ 19)
- Do not use any other AC adaptors except the supplied one.
- 54 Mode switch (→ 21)
- 55 CH1, CH2 switches [CH1, CH2]
- 56 Audio control knobs [CH1, CH2]
- 57 SD Card slot cover ( $\rightarrow$  20)
- 58 Access lamp (card 1) (→ 20)
- 59 Card slot 1 (left)/ Card slot 2 (right) (→ 20)
- 60 Access lamp (card 2) (→ 20)
- 61 HDMI connector [HDMI] (→ 32)

- 62 AV multi connector [AV MULTI] (→ 32)
- Use the AV multi cable (only the supplied cable).
- 63 USB terminal [USB 2.0]

### Adjust the length of the hand strap so that it fits your hand.

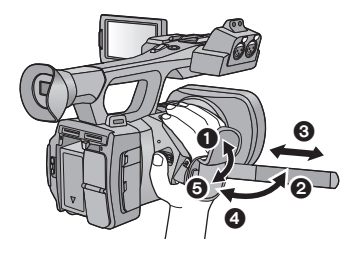

- 1, 2 Flip the belt cover and the belt.
- Adjust the length.
- **4**, **5** Replace the belt.

#### Attaching the eye cup

Attach by aligning the notch of the eye cup attachment part with the protrusion at the inside of the eye cup.

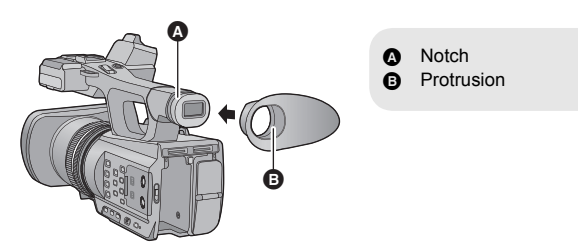

### Attaching the Shoulder strap

We recommend that you attach the shoulder strap (supplied) before going out of doors to record so as to avoid dropping this unit.

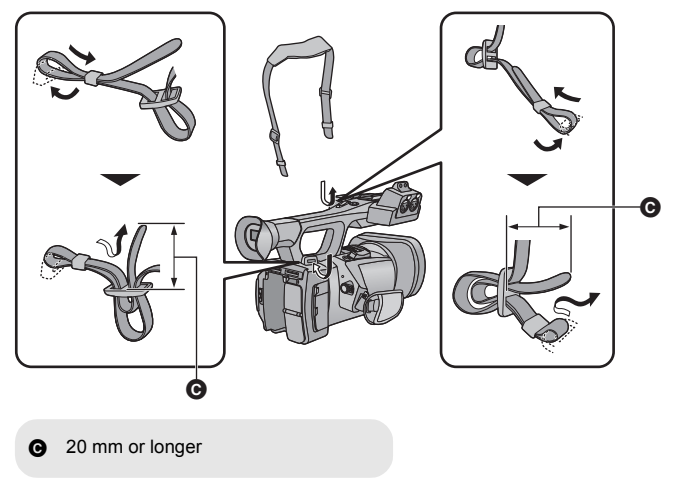

## Attaching the lens cap

Protect the lens surface with the lens cap while the unit is not used.

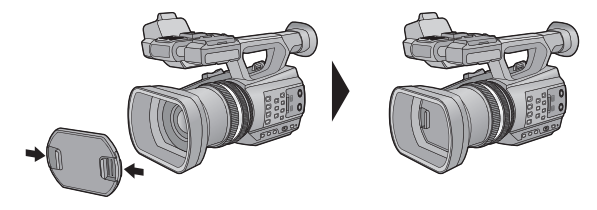

Attach or remove it by pinching on it.

# Power supply

#### About batteries that you can use with this unit

The battery that can be used with this unit is CGA-D54s.

It has been found that counterfeit battery packs which look very similar to the genuine product are made available to purchase in some markets. Some of these battery packs are not adequately protected with internal protection to meet the requirements of appropriate safety standards. There is a possibility that these battery packs may lead to fire or explosion. Please be advised that we are not liable for any accident or failure occurring as a result of use of a counterfeit battery pack. To ensure that safe products are used we would recommend that a genuine Panasonic battery pack is used.

## Charging the battery

When this unit is purchased, the battery is not charged. Charge the battery fully before using this unit for the first time.

Important:

- Do not use the AC cable with any other equipment as it is designed only for this unit. Also, do not use the AC cable from other equipment with this unit.
- It is recommended to charge the battery in a temperature between 10 °C and 30 °C. (The battery temperature should also be the same.)

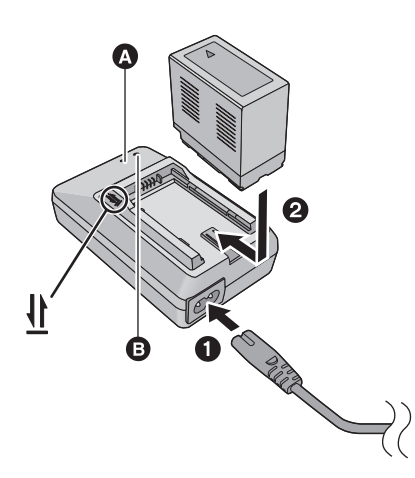

### Charging lamp [CHARGE]

Lights up: Charging (Battery charging time: → 18) Goes off: Charging completed Flashing: Be sure to connect the unit correctly Power lamp ③

• This will light up when the AC cable is connected.

Insert the plugs as far as they will go.

**1** Connect the AC cable to the battery charger and the AC outlet.

**2** Insert the battery into the battery charger by aligning the arrows.

- We recommend using Panasonic batteries (→ 10, 16, 18).
- If you use other batteries, we cannot guarantee the quality of this product.
- Do not heat or expose to flame.
- Do not leave the battery(ies) in a car exposed to direct sunlight for a long period of time with doors and windows closed.

## Inserting/removing the battery

Install the battery by inserting it in the direction shown in the figure.

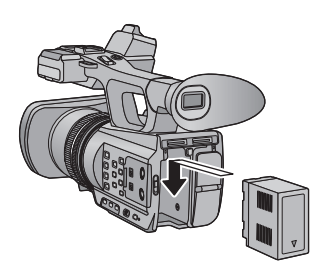

Insert the battery until it clicks and locks.

### Removing the battery

Make sure that the power switch is set to OFF and the status indicator is turned off, and then remove by holding onto it taking care not to drop. ( $\rightarrow$  21)

While pressing the battery release button, remove the battery.

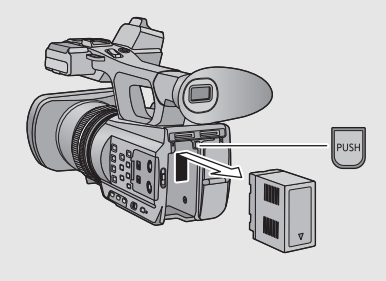

# Charging and recording time

#### Charging/Recording time

- Temperature: 25 °C/humidity: 60%RH
- When using the viewfinder (times in parentheses are when using the LCD monitor)

| Battery model number<br>[Voltage/Capacity<br>(minimum)] | Charging<br>time | Recording<br>format | Maximum<br>continuously<br>recordable time | Actual<br>recordable<br>time |                           |
|---------------------------------------------------------|------------------|---------------------|--------------------------------------------|------------------------------|---------------------------|
|                                                         | 6 h              | [PS 1080/50p]       | 6 h 45 min<br>(6 h 5 min)                  | 4 h 10 min<br>(3 h 45 min)   |                           |
|                                                         |                  | [PH 1080/50i]       | 7 h 5 min<br>(6 h 15 min)                  | 4 h 20 min<br>(3 h 55 min)   |                           |
|                                                         |                  | [PH 1080/25p]       | 7 h 25 min<br>(6 h 35 min)                 | 4 h 35 min<br>(4 h 5 min)    |                           |
| Supplied battery/                                       |                  | [HA 1080/50i]       | 7 h 5 min<br>(6 h 20 min)                  | 4 h 25 min<br>(3 h 55 min)   |                           |
| [7.2 V/5400 mAh]                                        |                  | [HE 1080/50i]       | 7 h 15 min<br>(6 h 25 min)                 | 4 h 30 min<br>(4 h)          |                           |
|                                                         |                  | [PM 720/50p]        | 7 h 5 min<br>(6 h 20 min)                  | 4 h 25 min<br>(3 h 55 min)   |                           |
|                                                         |                  |                     | [SA 576/50i]                               | 7 h 25 min<br>(6 h 35 min)   | 4 h 35 min<br>(4 h 5 min) |
|                                                         |                  | [CS 576/50i]        | 7 h 35 min<br>(6 h 45 min)                 | 4 h 40 min<br>(4 h 10 min)   |                           |

- These times are approximations.
- The indicated charging time is for when the battery has been discharged completely. Charging time and recordable time vary depending on the usage conditions such as high/ low temperature.
- The actual recordable time refers to the recordable time when repeatedly starting/stopping recording, turning the unit on/off, moving the zoom lever etc.
- The batteries heat up after use or charging. This is not a malfunction.

#### **Battery capacity indication**

## Connecting to the AC outlet

The unit is in the standby condition when the AC adaptor is connected. The primary circuit is always "live" as long as the AC adaptor is connected to an electrical outlet.

Important:

- Use the supplied AC adaptor. Do not use the AC adaptor of another device.
- Do not use the AC cable with any other equipment as it is designed only for this unit. Also, do not use the AC cable from other equipment with this unit.

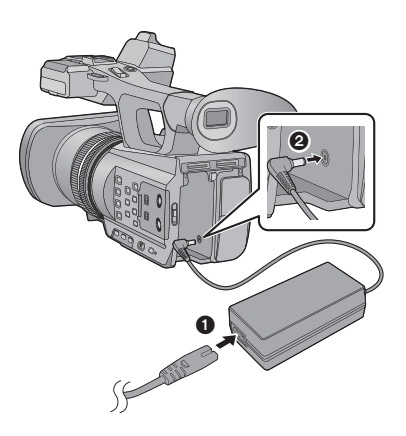

• Insert the plugs as far as they will go.

- **1** Connect the AC cable to the AC adaptor and the AC outlet.
- 2 Connect the AC adaptor to the DC input terminal [DC IN].
- Removing the AC adaptor

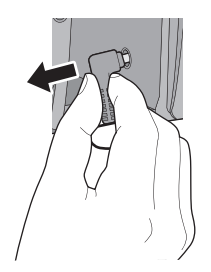

 Make sure to set the power switch to OFF and the status indicator is turned off when disconnecting the AC adaptor.

# Preparation of SD cards

The unit can record motion pictures or still pictures to an SD card.

This unit (an SDXC compatible device) is compatible with SD Memory Cards, SDHC Memory Cards and SDXC Memory Cards. When using an SDHC Memory Card/SDXC Memory Card with other equipment, check the equipment is compatible with these Memory Cards.

## Cards that you can use with this unit

# Use SD cards conforming to Class 4 or higher of the SD Speed Class Rating for motion picture recording.

Keep the Memory Card out of reach of children to prevent swallowing.

## Inserting/removing an SD card

When using a non Panasonic SD card for the first time, or one which was previously used on another equipment, it is necessary to format the SD card. ( $\rightarrow$  26) When the SD card is formatted, all of the recorded data is deleted. Once the data is deleted, it cannot be restored.

#### Caution:

#### Check that the access lamp has gone off.

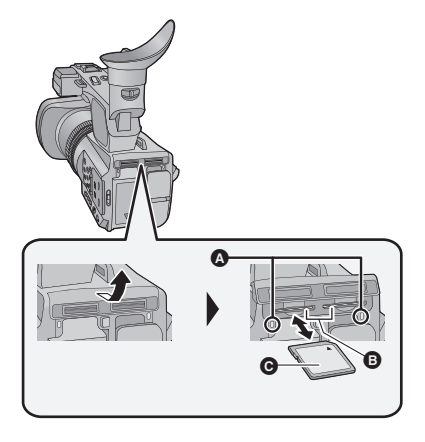

### Access lamp \Lambda

- When this unit is accessing the SD card, the access lamp lights up.
- **1** Open the SD card slot cover and insert (remove) the SD card into (from) the card slot **(.)**.
- One SD card can be inserted into each of the card slot 1 and the card slot 2.
- Face the label side **()** in the direction shown in the illustration and press it straight in as far as it will go.
- Press the center of the SD card and then pull it straight out.

# 2 Securely close the SD card slot cover.

• Securely close it until it clicks.

Preparation

# Turning the unit on/off

Set the power switch to ON while pressing the lock release button ③ to turn on the unit.

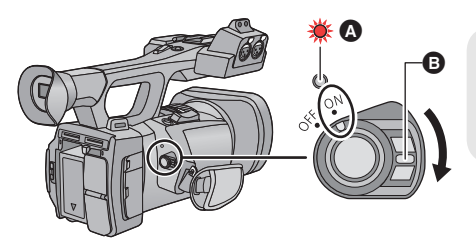

#### To turn off the unit

Set the power switch to OFF while pressing the lock release button. The status indicator goes off.

- A The status indicator lights on.
- To turn on the unit again after the [ECONOMY (BATT)] or [ECONOMY (AC)] is activated, set the power switch to OFF once, and then to ON again.

#### Preparation

# Selecting a mode

Operate the mode switch to change the mode to  $\begin{tabular}{ll} \blacksquare \\ \blacksquare \begin{tabular}{ll} \bullet \end{array} \end{tabular}$  or  $\begin{tabular}{ll} \blacksquare \begin{tabular}{ll} \bullet \end{array} \end{tabular}$  .

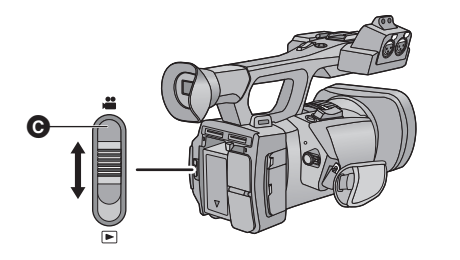

O Mode switch

| <br>Recording Mode (→ 27) |
|---------------------------|
| Playback Mode (→ 32)      |

# Using the LCD monitor/Viewfinder

The viewfinder is turned off and the LCD monitor is turned on when the LCD monitor is extracted. The viewfinder is turned on when the LCD monitor is retracted.

# Using the LCD monitor

- 1 Extract the LCD monitor in the direction as indicated in the figure.
- Hold the LCD monitor extract part (a) when pulling out.

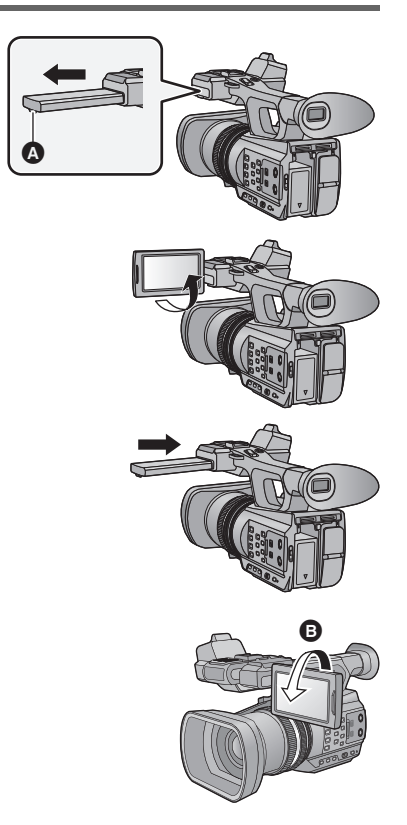

2 Rotate to the position that is easy to view.

#### To retract the LCD monitor

Retract as shown in the figure with the LCD facing downward.

#### Range of rotation of the LCD monitor

It can rotate up to 270° () towards the lens.

## How to use the touch screen

You can operate by directly touching the LCD monitor (touch screen) with your finger.

### Touch

Touch and release the touch screen to select icon or picture.

- Touch the center of the icon.
- Touching the touch screen will not operate while you are touching another part of the touch screen.

#### Slide while touching

Move your finger while pressing on the touch screen.

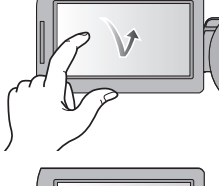

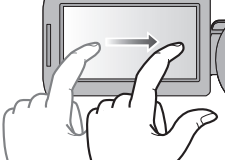

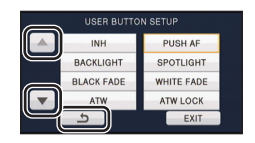

About the operation icons I = I = I = I

Touch when changing a page or performing settings.

Touch to return to the previous screen.

• Do not touch the LCD monitor with hard pointed tips, such as ball point pens.

# Viewfinder adjustment

These settings will not affect the images actually recorded.

### Adjusting the field of view

It adjusts the field of view to show the image on the viewfinder clearly.

- 1 Adjust the viewfinder to suit your vision so that you can see the display images clearly.
- Be careful not to trap your fingers when moving the viewfinder.
- The viewfinder can be lifted vertically up to approximately 90°.
- Retract the LCD monitor and turn on the viewfinder.
- 2 Adjust the focus by rotating the eyepiece corrector lever.

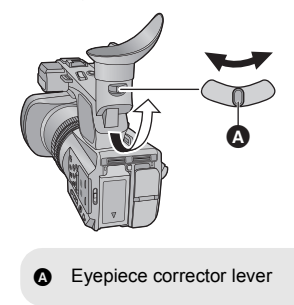

# Setting date and time

When this unit is turned on, the message [SET TIME ZONE AND DATE/TIME] may appear. To make these settings, select [YES], and follow the instructions from Step 2-3 of the time zone setting procedure.

### **1** Select the menu. $(\rightarrow 25)$

 $\stackrel{\text{\tiny{(IIII)}}}{=}: [OTHER FUNCTION] \rightarrow [CLOCK SET]$ 

- 2 Touch the date or time to be set, then set the desired value using ▲/▼.
- The year can be set between 2000 and 2039.

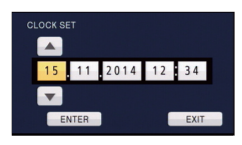

# **3** Touch [ENTER].

### **4** Touch [EXIT] to complete the setting.

- The date and time function is driven by a built-in lithium battery.
- If the time display becomes [- -], the built-in lithium battery needs to be charged. To recharge the built-in lithium battery, connect the AC adaptor or attach a charged battery to this unit. Leave the unit as it is for approx. 24 hours and the battery will maintain the date and time for approx.
   6 months. (The battery is still being recharged even if the unit is off.)
- The way that time is displayed can be changed in the menu settings. [SW & DISP SETUP] → [DATE/TIME] or [DATE FORMAT]

#### Time zone

Time difference from the Greenwich Mean Time can be set.

1 Select the menu. (→ 25)

 $\stackrel{\text{MENU}}{=}: [OTHER FUNCTION] \rightarrow [TIME ZONE]$ 

- 2 Touch  $\blacksquare$  /  $\blacksquare$  and set the region to record.
- 3 Touch [ENTER].
- If the [CLOCK SET] screen appears, perform [CLOCK SET].
- 4 Touch [EXIT] to complete the setting.

When the time zone setting is changed, the date/time setting of the unit also changes automatically.

# Using the menu screen

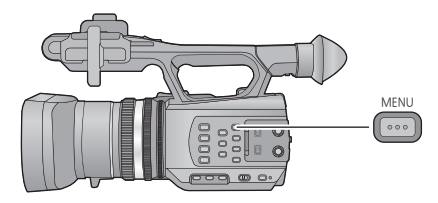

- **1** Press the MENU button  $\mathbf{\overline{mnu}}^{\text{MENU}}$ .
- **2** Touch the top menu a.

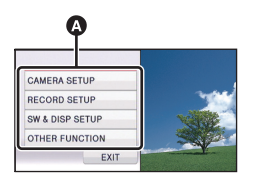

## $\mathbf{3}$ Touch the submenu $\mathbf{G}$ .

Next (Previous) page can be displayed by touching /
 .

|     | Ģ              |             |
|-----|----------------|-------------|
| REC | ODD SETUD      | 1/5         |
|     | REC FORMAT     | PH 1080/50i |
| _   | 2 SLOTS FUNC.  | OFF         |
|     | TIME LAPSE REC | OFF         |
| -   | PRE-REC        | OFF         |
|     |                | - LAT       |

- **4** Touch the desired item to enter the setting.
- **5** Touch [EXIT] to exit the menu setting.

# Formatting cards

If you use the SD cards for the first time for recording with this unit, format the cards. Please be aware that if a medium is formatted, then all the data recorded on the medium will be erased and cannot be restored. Back up important data on a PC, disc etc.

When using two SD cards, format both SD cards.

#### Select the menu.

### $\stackrel{\text{MENU}}{=}: [OTHER FUNCTION] \rightarrow [FORMAT CARD] \rightarrow [SD CARD 1] \text{ or } [SD CARD 2]$

# Language Selection

You can select the language on the screen display and the menu screen.

## **1** Select the menu.

 $\stackrel{\text{MENU}}{=}: [OTHER FUNCTION] \rightarrow [LANGUAGE]$ 

### **2** Touch the desired setting language.

#### Recording

# Selecting a media to record

[SD CARD 1] and [SD CARD 2] can be selected separately to record motion pictures or still pictures.

### 1

### Select the menu.

### : [SW & DISP SETUP] $\rightarrow$ [MEDIA SELECT]

# 2 Touch the media to record motion pictures or still pictures.

 The media is selected separately for motion pictures or still pictures and is then highlighted in yellow.

## **3** Touch [ENTER].

| MEDIA SELE |      |           |
|------------|------|-----------|
| H VIDEO    | 0    | PICTURE   |
| SD CA      | RD 1 | SD CARD 1 |
| SD CA      | RD 2 | SD CARD 2 |
|            |      |           |
| <u>ک</u>   |      | ENTER     |

....

# **Recording motion pictures**

- 1 Change the mode to 🚆.
- Extract the LCD monitor.
- Recording will stop when you press the recording start/stop button again.

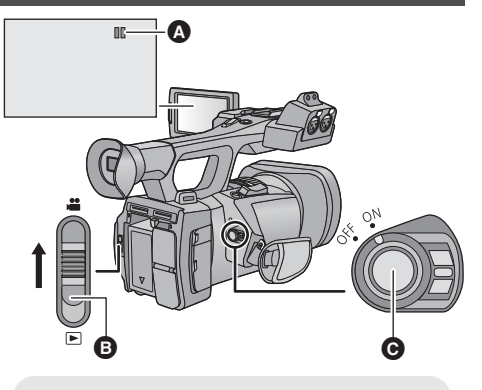

.00

....

- A When you begin recording, changes to ●.
- B Mode switch

#### Recording

# **Recording still pictures**

## 1 Change the mode to 🚆.

Extract the LCD monitor.

## **2** Press the **D** button.

• When photos are being recorded, the remaining recordable number of photos and the photo operation display are displayed.

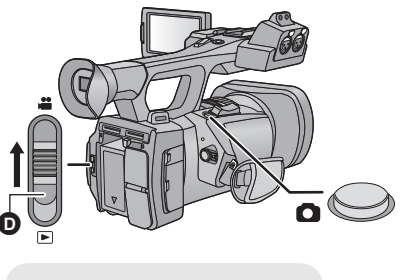

Mode switch

# Using the zoom

It can be zoomed up to 12×.

- It can zoom up to 25× when the [i.Zoom] is set to [ON].
- Zoom magnification can be checked in the screen display of Z00 to Z99. The value gets larger when zoomed in, and the value gets smaller when zoomed out. 299 is displayed during the i.Zoom.

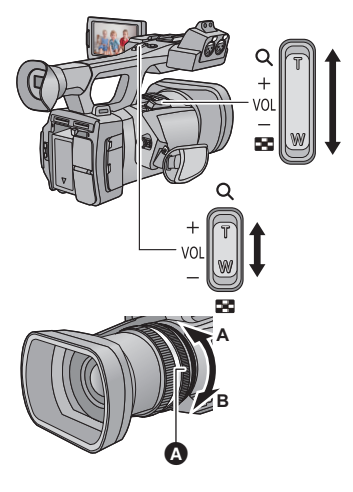

Zoom lever/Sub zoom lever T side: Close-up recording (zoom in) W side: Wide-angle recording (zoom out)

**Ring Zoom** Zoom by rotating the ring. A side: Wide-angle recording (zoom out) B side: Close-up recording (zoom in) A Zoom ring

Recording

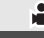

Intelligent Auto Mode/Manual Mode

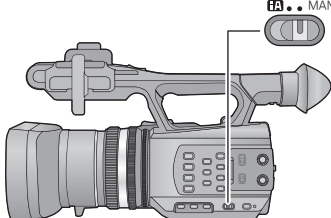

#### 🖸 🛛 🔹 MANU

#### iA/MANU switch

Slide the switch to change the Intelligent Auto Mode/Manual Mode.

- MNL is displayed in the Manual Mode.
- The modes appropriate for the condition are set just by pointing the unit to what you want to record in the Intelligent Auto Mode.

# Manual Recording

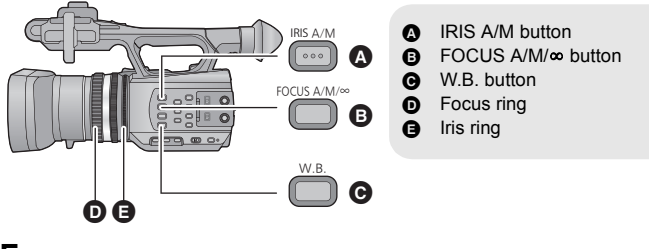

## Focus

Perform focus adjustments using the focus ring. If auto focusing is difficult due to the conditions, then use Manual Focus.

- Switch to Manual Mode. (→ 28)
- **1** Press the FOCUS A/M/∞ button to switch to Manual Focus.
- It will switch to MF from AF.
- **2** Adjust the focus by rotating the focus ring.

# White Balance

Automatic White Balance function may not reproduce natural colors depending on the scenes or lighting conditions. If so, you can adjust the White Balance manually.

Switch the modes of White Balance by pressing the W.B. button.

# Iris adjustment

Perform Iris/Gain adjustments using the iris ring. Adjust it when the screen is too bright or too dark.

- Switch to Manual Mode. (→ 28)
- **1** Press the IRIS A/M button to switch to Manual Iris Mode.
- STD disappears.
- The gain is displayed in dB.
- **2** Adjust the iris by rotating the iris ring.

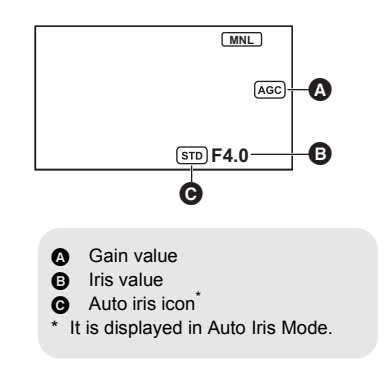

## Manual shutter speed

Adjust the shutter speed when recording fast-moving subjects.

- Switch to Manual Mode. (→ 28)
- 1 Touch the LCD monitor to display the operation icons and touch 🛲

## **2** Touch $\blacksquare$ / $\blacksquare$ to adjust settings.

- When [AUTO] is touched, the shutter speed is set automatically.
- Touch SHTR to complete the adjustment.

#### Recording

# **USER** button

Each of the USER button can register one function from the 14 available functions.

 There are three USER buttons (USER1 to USER3) on the main body and four USER button icons (USER4 to USER7) displayed on the LCD monitor.

.00

# Setting the USER button

## **1** Select the menu.

**2** Touch the USER button you wish to set.

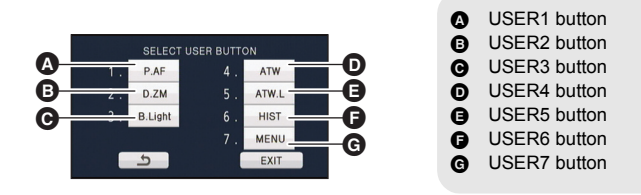

• The USER button number and currently set function name are displayed. (For example, a display of 1. [P.AF] means that Push AF has been assigned to USER1 button.)

## **3** Touch the item to register.

- For the functions of the USER button that can be registered, refer to page 31.
- Touch [INH] (Inhibit) if not registering.
- Next (Previous) page can be displayed by touching ▲/▼.
- To continuously set other USER buttons, repeat steps 2-3.
- **4** Touch [EXIT] to complete the setting.

# Using the USER button

To use the set USER button, press USER1 to USER3 button or touch the USER4 to USER7 button icon displayed when you touch the LCD monitor.

#### (When you use the USER1 to USER3)

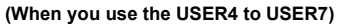

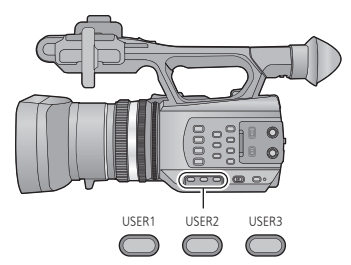

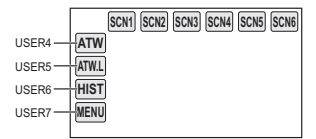

## Functions of the USER button

### List of USER button function

| lcon      | Item           | Function               |
|-----------|----------------|------------------------|
| [P.AF]    | [PUSH AF]      | Push AF                |
| [B.Light] | [BACKLIGHT]    | Backlight Compensation |
| [S.Light] | [SPOTLIGHT]    | Spotlight              |
| [B.FD]    | [BLACK FADE]   | Black Fade             |
| [W.FD]    | [WHITE FADE]   | White Fade             |
| [ATW]     | [ATW]          | ATW                    |
| [ATW.L]   | [ATW LOCK]     | ATW Lock               |
| [D.ZM]    | [D.ZOOM]       | Digital Zoom           |
| [HIST]    | [HISTOGRAM]    | Histogram              |
| [REC.C]   | [REC CHECK]    | Recording Check        |
| [LstDel]  | [LAST SCN DEL] | Last Scene Delete      |
| [DRS]     | [DRS]          | DRS                    |
| [FRZ]     | [FRZ FRAME]    | Freeze Frame           |
| [MENU]    | [MENU]         | Menu                   |

• [DRS] can also be set from the menu.

# Motion picture/Still picture playback

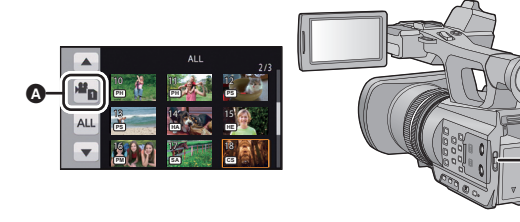

- **1** Change the mode to  $\blacktriangleright$ .
- **2** Touch the play mode select icon  $\mathbf{Q}$ .

## **3** Select the [MEDIA] and [VIDEO/PICTURE] you wish to play back.

Touch [ENTER].

## **4** Touch the scene or the still picture to be played back.

- The recording format is displayed in the thumbnail display of the motion pictures. (PH), Ps), etc.)
- Next (Previous) page can be displayed by touching ▲/▼.
- 5 Select the playback operation by touching the operation icon.

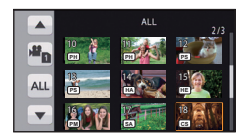

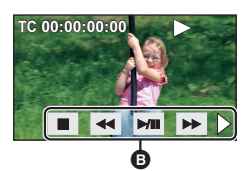

- Operation icon
- To play or pause a video, touch ►/II.
- If you touch the screen while an operation icon is being displayed or do not touch the icon for a certain period, it will disappear. To display again, touch the screen.

# Watching Video/Pictures on your TV

#### Connect this unit to a TV.

- A HDMI connector
- AV multi connector
- Please use "High Speed HDMI Cables" that have the HDMI logo (as shown on the cover). Cables not conforming to the HDMI standard will not work. Panasonic HDMI cable is recommended. Part No.: RP-CHES15 (1.5 m)/RP-CHE15 (1.5 m)
- Do not use any other AV multi cables except the supplied one.
- Use the AV multi cable (supplied) or HDMI cable (optional) and check the output settings.

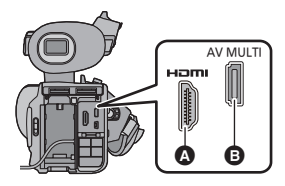

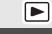

# Specification

#### Memory Card Camera-Recorder

Information for your safety

| Power source:                                                                                                    | DC 12 V (When using AC adaptor)<br>DC 7.2 V (When using battery)                                                                                                    |                                                                                                    |
|----------------------------------------------------------------------------------------------------|----------------------------------------------------------------------------------------------------|----------------------------------------------------------------------------------------------------|
| Power consumption:                                                                                                    | 12.9 W                                                                                                    |                                                                                                    |
| Recording format:<br>AVCHD format version 2.0 comp<br>(AVCHD Progressive)<br>Motion picture compression:<br>MPEG-4 AVC/H.264<br>Audio compression:<br>Dolby® Digital (5.1 ch/2 ch)<br>Recording mode and transfer<br>[PS 1080/50p]; Approx. 25 Mt<br>[PH 1080/50i]; Approx. 21 Mb<br>[PH 1080/50i]; Approx. 21 Mb<br>[PH 1080/50i]; Approx. 21 Mb<br>[PH 1080/50i]; Approx. 17 Mb<br>[HE 1080/50i]; Approx. 6 Mbp<br>[PM 720/50p]; Approx. 8 Mbp:<br>[SA 576/50i]; Approx. 9 Mbps<br>[CS 576/50i]; Approx. 3.5 Mbp<br>Refer to the operating instruction<br>recordable time and picture size<br>Still picture recording format:<br>JPEG corresponding (Design ru<br>File system, based on Exif 2.2 s<br>Refer to the operating instruction<br>picture size and number of record<br>Recording media:<br>SD Memory Card<br>SDHC Memory Card<br>SDXC Memory Card<br>Refer to page 20 for details on S<br>in this unit.<br>Image sensor:<br>1/4.7 type (1/4.7") 3MOS image<br>Approx. 8040 K (2680 K×3) | rate:<br>pps (VBR)<br>ps (VBR)<br>ps (VBR)<br>s (VBR)<br>s (VBR)<br>s (VBR)<br>s (VBR)<br>to (VBR)<br>ps (VBR)<br>ps (VBR)<br>ps (VBR)<br>ps (VBR)<br>to (VBR)<br>to | Lens:<br>Auto Iris optical zoom (Full range AF)<br>F value (focal length)<br>F 1.5 to F2.8 (Focal length; 2.84 mm to<br>34.1 mm)<br>35 mm equivalent;<br>Motion picture/Still picture; 29.8 mm to<br>383.7 mm (16:9)<br>Minimum focus distance;<br>Approx. 3.5 cm (Wide)/<br>Approx. 1.2 m (Tele)<br>Filter diameter:<br>49 mm<br>Zoom:<br>12× optical zoom, 25× i.Zoom,<br>2×/5×/10× digital zoom<br>Image stabilizer function:<br>Optical (Hybrid Optical Image Stabilizer, Active<br>Mode (Rotation correction))<br>Monitor:<br>8.8 cm (3.5") wide LCD monitor<br>(Approx. 1152 K dots)<br>Viewfinder:<br>0.61 cm (0.24") wide EVF<br>(Approx. 263 K dots equivalent)<br>Microphone:<br>5.1 channel surround microphone (with a zoom<br>microphone/focus microphone function)/stereo<br>microphone<br>Minimum required illumination:<br>Approx. 3 lx (1/25 with [AUTO SLOW SHTR] is<br>set to [ON], Intelligent Auto Mode) |

#### AV multi connector video output level:

Component video output level;

Y; 1.0 Vp-p, 75 Ω Pb; 0.7 Vp-p, 75 Ω Pr; 0.7 Vp-p, 75 Ω AV video output level;

**1.0 Vp-p, 75** Ω

HDMI connector video output level: HDMI<sup>™</sup> 1080p/1080i/720p/576p

AV multi connector audio output level (Line):

2 ch

HDMI connector audio output level: Dolby Digital/Linear PCM

#### Headphone output:

3.5 mm stereo mini jack

#### Camera remote terminal:

2.5 mm super mini jack ×1 (ZOOM S/S) 3.5 mm mini jack ×1 (FOCUS/IRIS)

#### XLR audio input terminals:

XLR (3 pin) ×2 (INPUT1/INPUT2) LINE; 0 dBu MIC; –50 dBu/–60 dBu (switch with the menu)

#### USB:

Reader function (No copyright protection support),

Hi-Speed USB (USB 2.0), USB terminal Type Mini B

#### Dimensions:

160 mm (W)×195 mm (H)×350 mm (D) (including projecting parts)

#### Mass:

Approx. 1500 g [without battery (supplied) and an SD card (optional)]

#### Mass in operation:

Approx. 1780 g [with battery (supplied) and an SD card (optional)]

#### Operating temperature:

0 °C to 40 °C

Operating humidity: 10%RH to 80%RH

#### Battery operation time:

See page 18

#### AC adaptor

Information for your safety

| Power source: | AC 110 V to 240 V,<br>50/60 Hz |
|---------------|--------------------------------|
| Power         |                                |
| consumption:  | 42 W                           |
| DC output:    | DC 12 V, 2.5 A                 |

#### Dimensions:

115 mm (W)×37 mm (H)×57 mm (D) Mass: Approx. 210 g

#### Battery charger

Information for your safety

| Power source: | AC 100 V to 240 V,<br>50/60 Hz |
|---------------|--------------------------------|
| Power         |                                |
| consumption:  | 0.4 A                          |
| DC output:    | DC 8.4 V, 1.2 A                |

#### Dimensions:

70 mm (W)×44.5 mm (H)×116 mm (D) Mass: Approx. 160 g

# About copyright

#### Carefully observe copyright laws

#### IMPORTANT

"Unauthorized recording of copyrighted television programs, video tapes and other materials may infringe the right of copyright owners and be contrary to copyright laws."

### Licenses

- SDXC Logo is a trademark of SD-3C, LLC.
- "AVCHD", "AVCHD Progressive" and the "AVCHD Progressive" logo are trademarks of Panasonic Corporation and Sony Corporation.
- Manufactured under license from Dolby Laboratories. Dolby and the double-D symbol are trademarks of Dolby Laboratories.
- HDMI, the HDMI Logo, and High-Definition Multimedia Interface are trademarks or registered trademarks of HDMI Licensing LLC in the United States and other countries.
- Microsoft<sup>®</sup>, Windows<sup>®</sup> and Windows Vista<sup>®</sup> are either registered trademarks or trademarks of Microsoft Corporation in the United States and/or other countries.
- Mac and Mac OS are trademarks of Apple Inc., registered in the U.S. and other countries.
- "Eye-Fi" is a trademark of Eye-Fi, Inc.
- Other names of systems and products mentioned in these instructions are usually the registered trademarks or trademarks of the manufacturers who developed the system or product concerned.

This product is licensed under the AVC patent portfolio license for the personal and non-commercial use of a consumer to (i) encode video in compliance with the AVC Standard ("AVC Video") and/or (ii) decode AVC Video that was encoded by a consumer engaged in a personal and non-commercial activity and/or was obtained from a video provider licensed to provide AVC Video. No license is granted or shall be implied for any other use. Additional information may be obtained from MPEG LA, LLC. See <u>http://www.mpegla.com</u>.

 Separate license contracts must be obtained from MPEG LA where SD Memory Cards containing information recorded with this product are to be distributed to end users for commercial purposes. "End user" refers to persons or organizations handling such contents for personal use.

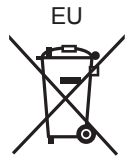

Manufactured by: Panasonic Corporation, Osaka, Japan Importer's name and address of pursuant to EU rules: Panasonic Marketing Europe GmbH Panasonic Testing Centre Winsbergring 15, 22525 Hamburg, Germany

### **Panasonic Corporation**

Web Site: http://panasonic.net

© Panasonic Corporation 2014